## **KATA PENGANTAR**

Puji syukur kehadirat Allah SWT atas limpahan rahmat dan karunianya sehingga Buku Pedoman Sistem Informasi Akademik (SIA) Akademi Farmasi IKIFA ini dapat diselesaikan. Buku pedoman ini merupakan edisi pertama, sebagai pedoman bagi mahasiswa yang akan menggunakan SIA dalam melaksanakan segala kegiatan akademik. SIA ini merupakan jantung dari segala system informasi yang telah terintegrasi.

Kami menyadari masih terdapat kekurangan dalam buku ini untuk itu kritik dan saran terhadap penyempurnaan buku ini sangat diharapkan. Semoga buku ini dapat memberi maanfaat bagi mahasiswa MM FEUA khususnya dan bagi semua pihak yang membutuhkan.

Jakarta, April 2017

Penyusun Gilang Al'Qarana

# **DAFTAR ISI**

| KATA F       | PENGANTAR                                                                 | i  |
|--------------|---------------------------------------------------------------------------|----|
| DAFTA        | R ISI                                                                     | ii |
| BAB I -      | PENDAHULUAN                                                               | 1  |
| 1.1          | Pengertian                                                                | 1  |
| 1.2          | Fungsi                                                                    | 1  |
| 1.3          | Kedudukan                                                                 | 1  |
| 1.4          | Fitur                                                                     | 2  |
| 1.5          | Alamat Akses                                                              | 3  |
| 1.6<br>Akade | Konteks Manual dalam Sistem Informasi Akademik (SIA)<br>emi Farmasi IKIFA | 3  |
| BAB II -     | – MANUAL                                                                  | 4  |
| 2.1          | Login                                                                     | 4  |
| 2.2          | Beranda                                                                   | 4  |
| 2.3          | Profil                                                                    | 5  |
| 2.4          | Konsultasi                                                                | 6  |
| 2.5          | Informasi Terbaru dan Informasi Dosen                                     | 7  |
| 2.6          | Status Semester                                                           | 8  |
| 2.7          | KRS                                                                       | 8  |
| 2.8          | KHS                                                                       | 10 |
| 2.9          | Jadwal                                                                    | 10 |
| 3.0          | Kartu Ujian                                                               | 11 |
| 3.1          | Tagihan                                                                   | 11 |
| 3.2          | Kampus                                                                    | 12 |
| BAB III      | - FAQ                                                                     | 13 |

## **BAB I - PENDAHULUAN**

## 1.1 Pengertian

Sistem informasi akademik secara khusus dirancang untuk memenuhi kebutuhan Akademi Farmasi IKIFA yang menginginkan layanan pendidikan berbasis teknologi informasi dan komunikasi untuk meningkatkan kinerja, kualitas pelayanan, daya saing dan kualitas lulusan yang dihasilkannya.

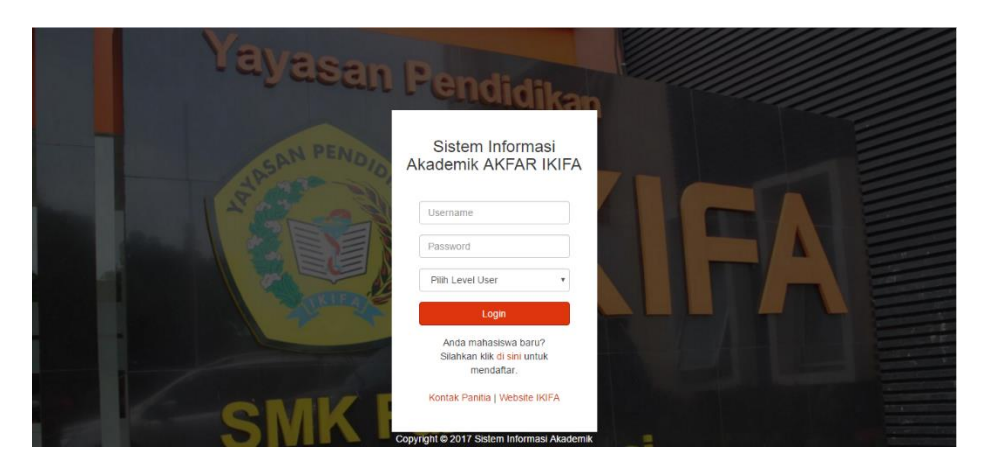

Gambar 1 Halaman Utama

## 1.2 Fungsi

Sistem informasi akademik akan membantu dalam pengelolaan data mahasiswa, mata kuliah, dosen serta administrasi yang sifatnya masih manual untuk dikerjakan dengan bantuan perangkat lunak secara efektif dan efisien.

### 1.3 Kedudukan

Sistem Informasi Akademik (SIA) merupakan sistem informasi berbasis web dan merupakan bagian dari sistem informasi yang ada di Akademi Farmasi IKIFA. Sistem ini dalam implementasinya dikelola oleh Divisi IT Akademi Farmasi IKIFA, dan dimonitor langsung oleh Unit Penjamin Mutu Internal (UPMI) Akademi Farmasi IKIFA dan Direktur Akademi Farmasi IKIFA.

# 1.4 Fitur

Khusus untuk modul mahasiswa saat ini dilengkapi oleh fiturfitur yang dapat dimanfaatkan oleh mahasiswa sebagai berikut :

### 1) Edit Profil

Pada fitur ini anda dapat mengedit data diri anda yang sudah kami sesuiakan dengan yang dibutuhkan untuk pelaporan data ke PDDIKTI FEEDER. Selain itu, anda juga bisa merubah password SIA anda.

### 2) Konsultasi

Fitur ini memungkinkan mahasiswa melihat detail kontak dosen PA dan histori konsultasi

### 3) Jadwal Perkuliahan

Pada fitur ini anda dapat melihat jadwal perkuliahan kelas anda dan kelas lain pada setiap hari.

### 4) Presensi

Fitur ini memungkinkan anda untuk dapat melihat detail presensi anda yang telah diinput oleh admin ke SIA.

### 5) Informasi

Fitur ini berisi dua informasi, yaitu informasi dosen yang memungkinkan anda untuk mengetahui kabar tentang pelaksanaan perkuliahan dan informasi dari institusi mengenai akademik, oeprasional, ataupun kegiatan.

### 6) KRS

Fitur dapat digunakan mahasiswa untuk mengambil SERTA mencetak LRS dan KRS. Pada fitur ini pula anda dapat mengambil data mata kuliah yang mengulang.

### 7) Status Semester

Pada fitur ini anda bisa melihat detail status semester anda dari awal hingga semester terakhir yang anda jalani.

### 8) KHS

Pada fitur ini anda dapat melihat dan mencetak detail hasil studi anda selama satu semester.

#### 9) Jadwal Ujian

Pada fitur ini anda dapat melihat jadwal ujian tengah semester (UTS) dan ujian akhir semester (UAS)

#### 10) Kartu Peserta Ujian

Pada fitur ini anda dapat melakukan pencetakkan kartu peserta ujian sebagai syarat utama dalam mengikuti ujian.

#### 11) Lihat Tagihan

Pada fitur ini anda dapat melihat detail tagihan yang telah anda bayarkan dan histori tanggalnya.

#### 12) Detail Kampus

Pada fitur ini anda dapat melihat detail kampus dan lokasi kampus.

#### 1.5 Alamat Akses

Sistem Informasi Akademik (SIA) merupakan suatu sistem yang dibangun dengan terknologi berbasis web, saat ini untuk dapat mengakses sistem ini baik pengguna maupun pengunjung dapat mengakses dengan menggunakan web browser melalui alamat : <u>http://sia.ikifa.ac.id</u>.

## 1.6 Konteks Manual dalam Sistem Informasi Akademik (SIA) Akademi Farmasi IKIFA

Pemanfaatan dan Operasionalisasi Akademik (SIA) mensyaratkan kesamaan pemahaman, regulasi (mekanisme dan prosedur) serta aturan teknis dan non teknis untuk mendukung implementasinya. Berdasarkan pertimbangan tersebut, maka keberadaan buku pedoman ini adalah sebagai acuan bersama dalam pengoperasian Sistem Informasi Akademik (SIA). Dengan adanya Buku Pedoman Pemanfaatan Sistem Informasi Akademik (SIA) diharapkan setiap pelaku yang terlibat dapat memahami dan melaksanakan tugas dan fungsinya dalam pembentukan dan pengkayaan data dari basis data yang telah terbentuk.

## BAB II – MANUAL

## 2.1 Login

Untuk masuk ke SIA, silahkan akses melalui url yang telah disebutkan di BAB I (1.6 Hak Akses). Kemudian, untuk login ke dalam SIA bagi mahasiswa yang belum merubah password adalah dengan menggunakan

- Username = NIM tanpa angka nol didepannya
- Password = NIM tanpa angka nol didepannya
- Kemudian pilih role sebagai mahasiswa

Bagi yang sudah merubah password silahkan login dengan menggunakan username (NIM tanpa angka nol didepannya) dan password yang sudah anda tentukan.

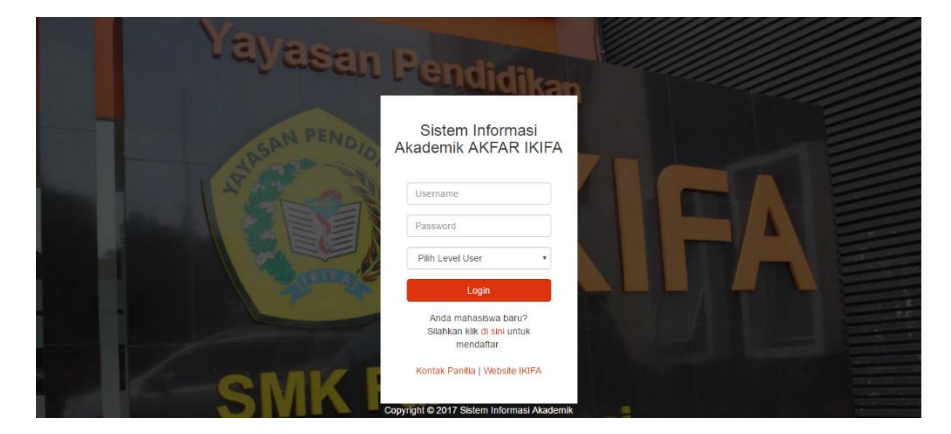

Gambar 2 Halaman Login

### 2.2 Beranda

Pada halaman beranda anda dapat melihat jadwal perkuliahan kelas anda yang berlangsung saat ini dan detail presensi kuliah anda.

|                                                        | BERANDA |                           |                            |               |               |                 |    |
|--------------------------------------------------------|---------|---------------------------|----------------------------|---------------|---------------|-----------------|----|
| URUL RIQI ( 03422116227 )<br>Jahasiswa - KARYAWAN 16 A | Tuesday | , 11-04-2017 - 11:11 AM   |                            |               |               |                 |    |
| AVIGASI                                                | ladwr   | l Kuliah Hari Ini         |                            |               |               |                 |    |
| Deraitar                                               | Hari    | Mata Kuliah               | Dosen                      | Kelos         | Welctu        | Ruang           | SK |
| Info Terbaru                                           | Selasa  | ILMU KESEHATAN MASYARAKAT | Yudha Sukowati., S.Si.Apt. | KARYAWAN 16 A | 7:30 - 9:10   | Ruang 2.7       | 2  |
| Informasi Dosen                                        | Selasa  | TEORI KOMPUTER            | Robi Firmansyah., A.Md.    | KARYAWAN 16 A | 9:10 - 10:00  | Ruang 2.7       | 1  |
| Lihat KRS                                              | Selasa  | PRAKTIKUM KOMPUTER        | Ir. Iwan Kurniawan ., .    | KARYAWAN 16 A | 10:00 - 12:50 | Lab. Komputer 2 | 1  |
| ' Status Semester                                      |         |                           |                            |               |               |                 |    |
| Lihat KHS                                              |         |                           |                            |               |               |                 |    |
| 017 SIA Akademi Farmasi IKIFA.                         | Detail  | presensi perkuliahan a    | anda, NURUL RIQI           | 17.5          |               |                 |    |

Gambar 3 Halaman Beranda

## 2.3 Profil

Pada halaman profil anda dapat mengedit data diri anda yang sudah disesuaikan dengan standar profil mahasiswa PDDIKTI FEEDER. Serta dihalaman ini juga anda dapat merubah password SIA anda.

| Selamat Datang, NURUL RIQI - SIA A                      | KFAR IKIFA                                   |   |
|---------------------------------------------------------|----------------------------------------------|---|
| Q                                                       | PROFIL                                       |   |
| NURUL RIQI ( 03422116227 )<br>Mahasiswa - KARYAWAN 16 A | Anda bisa mengubah detail profil anda disini | 1 |
| NAVIGASI                                                |                                              |   |
| 👚 Beranda                                               |                                              |   |
| 1 Info Terbaru                                          | 0ami / assword<br>3422116227                 |   |
| 📮 Informasi Dosen                                       | Password Lama                                |   |
| Lihat KRS                                               | Password Baru                                |   |
| N Status Semester                                       | Konfirmasi Password Raru                     |   |
| E Lihat KHS                                             |                                              |   |
| © 2017 SIA Akademi Farmasi IKIFA.<br>Version: 1.0.4     | GOOTT BATAL                                  |   |

Gambar 4 Ganti Password

| Selamat Datang, NURUL RIQI                              | SIA AKFAR IKIFA                              |   |
|---------------------------------------------------------|----------------------------------------------|---|
|                                                         | PROFIL                                       |   |
| NURUL RIQI ( 03422116227 )<br>Mahasiswa - KARYAWAN 16 A | Anda bisa mengubah detail profil anda disini | ÷ |
| 📮 Informasi Dosen                                       |                                              |   |
| 🛱 Lihat KRS                                             | Data Diri                                    |   |
| N Status Semester                                       | NURUL RIQI                                   |   |
| Lihat KHS                                               | Tempat Lahir :<br>Karanganyar                |   |
| i Jadwal                                                | + Tanggal Lahir :                            |   |
| I <b>M</b> I Kartu Ujian                                | + 12/05/1998                                 |   |
| © 2017 SIA Akademi Farmasi IKIFA.<br>Version: 1.0.4     | Email :<br>nrtrq@gmail.com                   |   |

Gambar 5 Ubah Data Diri

## 2.4 Konsultasi

Pada fitur ini anda dapat melihat detail kontak dari dosen PA anda. Dan anda dapat melihat histori konsultasi yang anda pernah lakukan dengan PA anda setelah dosen PA anda menginpu data konsultasi yang telah dilakukan.

| Nama Dosen PA                                          | Email Do        | sen         | No.Telp Dosen |
|--------------------------------------------------------|-----------------|-------------|---------------|
| Alifa Sabrina, S.P.d. M.P.d.                           | alifa sabrina@i | ikifa.ac.id | 081808460960  |
| etail Konsultasi                                       | an stadining.   |             |               |
| etail Konsultasi                                       | an s-savining.  |             |               |
| etail Konsultasi<br>opy CSV Excel PDF Print<br>Tanggal | Tempat          | Via         | Торік         |

Gambar 6 Konsultasi

#### 2.5 Informasi Terbaru dan Informasi Dosen

Fitur pada halaman ini berisi dua informasi, yaitu informasi dosen yang memungkinkan anda untuk mengetahui kabar tentang pelaksanaan perkuliahan dan informasi dari institusi mengenai akademik, oeprasional, ataupun kegiatan. Khusus untuk informasi dosen, ada dua tipe informasi yang akan anda dapatkan, yaitu :

- Informasi khusus kelas anda, ditandai dengan header berwarna merah
- Informasi untuk seluruh kelas ditandai dengan header berwarna hijau

| Selamat Datang, <b>NURUL RIQI</b> - SIA A               | KFAR IKIFA                                                       |     |
|---------------------------------------------------------|------------------------------------------------------------------|-----|
| 9                                                       | Informasi Dosen                                                  |     |
| NURUL RIQI ( 03422116227 )<br>Mahasiswa - KARYAWAN 16 A | Daftar informasi Dosen kepada mahasiswa                          | ÷   |
| NAVIGASI                                                | Informasi Dosen untuk kelas KARYAWAN 16 A                        |     |
| 👚 Beranda                                               | Aries Meryta, S.Farm,M.Farm.Apt<br>11.44-2017, 11-22 AM          |     |
| 1 Info Terbaru                                          | Saya hari ini tidak masuk, siapkan presentasi untuk minggu depan | - 1 |
| 💻 Informasi Dosen                                       |                                                                  |     |
| 💼 Lihat KRS                                             |                                                                  |     |
| N Status Semester                                       | informasi Dosen untuk semua kelas.                               |     |
| E Lihat KHS                                             |                                                                  |     |
| ± lewhet 📰                                              |                                                                  |     |
| © 2017 SIA Akademi Farmasi IKIFA.                       |                                                                  |     |
| version: 1.0.4                                          |                                                                  |     |

Gambar 8 Informasi Dosen

| Pengisian Data Diri untuk validasi ke KEMENRISTEK DIKTI<br>- Untuk seluruh mahasiswa semester satu harap mengisi biodata di bagian profil<br>- Klik panah bawah yang berada di bagian atas menu untuk membuka profil Berada di sebelah nama)<br>- Pengisian data diri harap dilakukan sebelum tanggal 7 <i>Desember 2016</i><br>- Data yang di input harus dapat dipertanggung jawabkan kebenarannya | . UAS Ganjil Tahun Akademik 2016-2017 dimulai tanggal<br>Bagi Mahasiswa yang sudah melunasi biaya administrasi<br>Untuk yang belum melunasi biaya administrasi akademik<br>mendinti ulian | 3 Februari 2017<br>bisa melakukan cetak kartu ujian pada menu SIA Kartu Ujian<br>sesuai persyaratan yang berlaku, mohon untuk segera dilunasi atau tidak diperkenankan untu |
|----------------------------------------------------------------------------------------------------|----------------------------------------------------------------------------------------------------|----------------------------------------------------------------------------------------------------|
| Pengisian Data Diri untuk validasi ke KEMENRISTEK DIKTI<br>- Untuk seluruh mahasiswa semester satu harap mengisi biodata di bagian profil<br>- Kilk panah bawah yang berada di bagian atas menu untuk membuka profil Berada di sebelah nama)<br>- Pengisian data diri harap dilakukan sebelum tanggal 7 <i>Desember 2016</i><br>- Data yang di input harus dapat dipertanggung jawabkan kebenarannya | mengikuti ujian                                                                                                    |                                                                                                    |
| - Untuk seluruh mahasiswa semester satu harap mengisi biodata di bagian profil<br>- Klik panah bawah yang berada di bagian atas menu untuk membuka profil Berada di sebelah nama)<br>- Pengisian data diri harap dilakukan sebelum tanggal <i>7 Desember 2016</i><br>- Data yang di input harus dapat dipertanggung jawabkan kebenarannya                                                            | Pengisian Data Diri untuk validasi ke KEMENR                                                                                                    | ISTEK DIKTI                                                                                                    |
| - Untuk seluruh mahasiswa semester satu harap mengisi biodata di bagian profil<br>- Klik panah bawah yang berada di bagian atas menu untuk membuka profil Berada di sebelah nama)<br>- Pengisian data diri harap dilakukan sebelum tanggal <i>7 Desember 2016</i><br>- Data yang di input harus dapat dipertanggung jawabkan kebenarannya                                                            |                                                                                                    |                                                                                                    |
| - Pengisian data diri harap dilakukan sebelum tanggal <i>7 Desember 2016</i><br>- Data yang di input harus dapat dipertanggung jawabkan kebenarannya                                                                                                    | - Untuk seluruh mahasiswa semester satu harap mengisi b<br>- Klik panah bawah yang berada di bagian atas menu untuk                                                                       | iodata di bagian profil<br>s membuka profil Berada di sebelah nama)                                                                                                    |
| - bata yang ui mput narus dapat dipertanggung Jawabkan kebenarannya                                                                                                    | - Pengisian data diri harap dilakukan sebelum tanggal 7 Da                                                                                                    | esember 2016                                                                                                    |
|                                                                                                    | - Data yang di input narus dapat dipertanggung Jawabkan i                                                                                                    | ebenarannya                                                                                                    |

Gambar 7 Informasi Terbaru

#### 2.6 Status Semester

Pada halaman ini anda dapat melihat status semester anda yang aktif saat ini dan dapat melihat histori status semestersemester anda sebelumnya. Dihalaman ini juga anda dapat melihat instansi tempat anda melaksanakan PKL.

| Selamat Datang, <b>NURUL RIQI</b> - SIA Al              | KFAR IKIFA          |                     |        |          |           |      |             |      |
|---------------------------------------------------------|---------------------|---------------------|--------|----------|-----------|------|-------------|------|
|                                                         | Status Semester     |                     |        |          |           |      |             |      |
| NURUL RIQI ( 03422116227 )<br>Mahasiswa - KARYAWAN 16 A | Lihat detail semest | er anda saat ini :  |        |          |           |      |             |      |
| NAVIGASI                                                | NIM                 | Periode             | Status | Semester | SKS Ambil | IPS  | SKS Total   | IPK  |
| 🕈 Beranda                                               | 03422116227         | Semester Genap 2017 | AKTIF  | 2        | 22        | 0,00 | 22          | 0,00 |
| 1 Info Terbaru                                          |                     |                     |        |          |           |      |             |      |
| Informasi Dosen                                         | Praktek Kerja Lapa  | ngan                |        |          |           |      |             |      |
| Lihat KRS                                               | Instansi            | Durasi              | Mulai  | :        | Selesai   |      | Laporan PKL |      |
| N Status Semester                                       |                     |                     |        |          |           |      |             |      |
| E Lihat KHS                                             |                     |                     |        |          |           |      |             |      |
| 🔲 ladwal 💷                                              |                     |                     |        |          |           |      |             |      |
| © 2017 SIA Akademi Farmasi IKIFA.<br>Version: 1.0.4     |                     |                     |        |          |           |      |             |      |

Gambar 9 Status Semester

### 2.7 KRS

Pada halaman ini anda dapat mencetak KRS dan mengambil mata kuliah mengulang. Halaman KRS ini merupakan halaman dengan otorisasi dimana fiturnya terbatas pada biaya administrasi anda. Jika anda belum melunasi biaya administrasi yang sudah ditentukan, maka halaman KRS ini tidak akan muncul saat di klik. Sebaliknya halaman KRS mengarahkan anda ke halaman peringatan.

| Selamat Datang, NURUL RIQI - SIA                        | AKFAR IKIFA                                                 |           |                                |          |               |   |
|---------------------------------------------------------|-------------------------------------------------------------|-----------|--------------------------------|----------|---------------|---|
| 0                                                       | KARTU RENCANA STUDI                                         |           |                                |          |               |   |
| NURUL RIQI ( 03422116227 )<br>Mahasiswa - KARYAWAN 16 A | KELAS KARYAWAN 16 A<br>Harap konsultasikan dulu Lembar Renc | ana Studi | i dengan pembimbing akademiik. |          |               | : |
| NAVIGASI                                                |                                                             |           |                                |          |               |   |
| ft Beranda                                              | Set Detail Rencana                                          | Stud      | li Semester 2                  |          |               |   |
| 🚯 Info Terbaru                                          | Catak J RS. Catal                                           | KBS       |                                |          |               |   |
| 📮 Informasi Dosen                                       |                                                             | , rusu    |                                |          |               |   |
| 📋 Lihat KRS                                             |                                                             |           |                                |          |               |   |
| N Status Semester                                       |                                                             |           | DETAIL MAH                     | ASISWA   |               |   |
| Lihat KHS                                               | Nama                                                        |           | NURUL RIQI                     | NIM      | 03422116227   |   |
| 🔲 Isdual 🕁                                              | Program Pendidikan                                          |           | DIPLOMA III                    | Kelas    | KARYAWAN 16 A |   |
| © 2017 SIA Akademi Farmasi IKIFA.<br>Version: 1.0.4     | Dosen PA                                                    |           | Alifa Sabrina., S.Pd., M.Pd.   | Semester | 2             |   |

Gambar 10 Halaman KRS

| Selamat Datang, <b>NURUL RIQI</b> - SIA AKF             | ar ikifa |                                             |                                                          |                  |        |                     |                                          |     |
|---------------------------------------------------------|----------|---------------------------------------------|----------------------------------------------------------|------------------|--------|---------------------|------------------------------------------|-----|
|                                                         | Kode     | Mata Kuliah                                 | Dosen                                                    | Kelas            | Hari   | Waktu               | Ruang                                    | SKS |
| IURUL RIQI ( 03422116227 )<br>Aahasiswa - KARYAWAN 16 A | F204A    | PRAKTIKUM KIMIA DASAR                       | TIM DOSEN PRAKTIKUM KIMIA<br>DASAR                       | KARYAWAN<br>16 A | Senin  | 8:00 -<br>13:20     | Lab.Kimia &<br>Kimia Farmasi             | 2   |
| AVIGASI                                                 | F409A    | PRAKTIKUM KOMPUTER                          | TIM DOSEN PRAKTIKUM<br>KOMPUTER                          | KARYAWAN<br>16 A | Selasa | 7:30 -<br>10:20     | Lab. Komputer<br>2                       | 1   |
| Beranda                                                 | F205     | ANATOMI FISIOLOGI<br>MANUSIA                | TIM DOSEN ANATOMI FISIOLOGI<br>MANUSIA                   | KARYAWAN<br>16 A | Selasa | 10:30<br>-<br>12:10 | Ruang 1.1                                | 2   |
| Informasi Dosen                                         | F409     | TEORI KOMPUTER                              | TIM DOSEN TEORI KOMPUTER                                 | KARYAWAN<br>16 A | Selasa | 12:10<br>-<br>13:00 | Ruang 1.1                                | 1   |
| Lihat KRS<br>Status Semester                            | F206A    | PRAKTIKUM<br>MIKROBIOLOGI &<br>PARASITOLOGI | TIM DOSEN PRAKTIKUM<br>MIKROBIOLOGI & PARASITOLOGI       | KARYAWAN<br>16 A | Rabu   | 8:00 -<br>13:20     | Lab. Steril &<br>Mikrobiologi            | 2   |
| Lihat KHS                                               | F303A    | PRAKTIKUM SEDIAAN<br>LIKUIDA DAN SEMI SOLID | TIM DOSEN PRAKTIKUM<br>SEDIAAN LIKUIDA DAN SEMI<br>SOLID | KARYAWAN<br>16 A | Kamis  | 8:00 -<br>13:20     | Lab. Tek. Sed<br>Likuida & Semi<br>Solid | 2   |
| Iadwal ±                                                | F209     | ILMU KESEHATAN<br>MASYARAKAT                | TIM DOSEN ILMU KESEHATAN<br>MASYARAKAT                   | KARYAWAN<br>16 A | Jumat  | 7:00 -<br>8:40      | Ruang 1.1                                | 2   |
| 'sion: 1.0.4                                            | F207     | KIMIA ORGANIK                               | TIM DOSEN KIMIA ORGANIK                                  | KARYAWAN         | lumat  | 8-40 -              | Ruano 1 1                                | 2   |

#### Gambar 11 Data KRS

| Selamat Datang, <b>NURUL RIQI</b> - SIA AKF            | AR IKIFA     |                                             |                                                       |                  |       |                     |           |    |
|--------------------------------------------------------|--------------|---------------------------------------------|-------------------------------------------------------|------------------|-------|---------------------|-----------|----|
|                                                        | 1207         | KINIA OKOANIK                               | HW DOSEN KIWIA OKSANIK                                | 16 A             | Jumat | 10:20               | Ruany 1.1 | 2  |
| URUL RIQI ( 03422116227 )<br>Aahasiswa - KARYAWAN 16 A | F403         | ILMU PERILAKU                               | TIM DOSEN ILMU PERILAKU                               | KARYAWAN<br>16 A | Jumat | 10:20<br>-<br>12:00 | Ruang 1.1 | 2  |
| AVIGASI                                                | F307         | FARMAKOLOGII                                | TIM DOSEN FARMAKOLOGI I                               | KARYAWAN<br>16 A | Sabtu | 8:00 -<br>9:40      | Ruang 1.1 | 2  |
| Beranda                                                | F303         | TEKNOLOGI SEDIAAN<br>LIKUIDA DAN SEMI SOLID | TIM DOSEN TEKNOLOGI SEDIAAN<br>LIKUIDA DAN SEMI SOLID | KARYAWAN<br>16 A | Sabtu | 10:00               | Ruang 1.1 | 2  |
| Info Terbaru                                           |              |                                             |                                                       |                  |       | 11:40               |           |    |
| Informasi Dosen                                        | F105A        | BAHASA INGGRIS II                           | TIM DOSEN BAHASA INGGRIS II                           | KARYAWAN<br>16 A | Sabtu | 12:00<br>-<br>13:40 | Ruang 1.1 | 2  |
| Lihat KRS                                              |              |                                             | Total SKS                                             |                  |       |                     |           | 22 |
| * Status Semester                                      |              |                                             |                                                       |                  |       |                     |           |    |
| i Lihat KHS                                            | Mata         | Kuliah Yang Meng                            | julang                                                |                  |       |                     |           |    |
| L lowher L                                             | Data Bersifa | t Sementara sampai periode KRS s            | elesai dan perlu persetujuan Pembimbing Aka           | ademik           |       |                     |           |    |
| 2017 SIA Akademi Farmasi IKIFA.<br>Irrsion: 1.0.4      | Tan          | ıbah KRS Cetak                              |                                                       |                  |       |                     |           |    |

#### Gambar 12 Tambah data mata kuliah mengulang

|     | Print            |                          | 4110017 |                                           | siaikitaacidko                                       | an in sta                                                            |             |                 |                                          |     |
|-----|------------------|--------------------------|---------|-------------------------------------------|------------------------------------------------------|----------------------------------------------------------------------|-------------|-----------------|------------------------------------------|-----|
|     | Total: 2 sheets  | of paper                 |         |                                           |                                                      |                                                                      |             |                 |                                          |     |
|     |                  | Print Cancel             |         |                                           | Kartu R<br>Akademi<br>Jak                            | Rencana Studi<br>Il Farmasi IKIR<br>Il Ne.304, Klendi<br>karta Tinur | -           |                 |                                          |     |
| Na  | Destination      | 📄 Send To OneNote 2013   | Name    | : 14                                      | RUL RD                                               |                                                                      | NIN         |                 | 00422116227                              |     |
| Pre |                  | Change                   | Progra  | n Pendidikan : Di                         | 104A #                                               |                                                                      | Kalas       |                 | KARYAWAN 16 A                            |     |
|     |                  |                          | Deser   | м. , ж                                    | is Salvina, S.P.K., M.P.L.                           |                                                                      | Servester   | 1               | 2                                        |     |
| Do  | Pages            | <ul> <li>All</li> </ul>  | Kode    | Mata Kullah                               | Dosen                                                | Kelas                                                                | Hari        | Waktu           | Ruang                                    | SKS |
|     |                  |                          | P204A   | PRAKTINUN KIMA DASAR                      | THI DOSEN PRAKTIKUM KANA<br>DASAR                    | 16 A                                                                 | Series      | 1920            | Cath Formers<br>Kinnia Farmani           | '   |
| к   |                  | e.g. 1-5, 8, 11-13       | Fella   | PRAKTIKUN KOMPUTER                        | TIN DOBEN PRAKTIKUM<br>KOMPUTER                      | 18 A                                                                 | Selana      | 10:00           | Lab. Kampular<br>2                       | 1   |
| 50  |                  |                          | F205    | ANATOM FERCEOGI<br>MANUSIA                | TIN DOSEN ANKTOM FISIOLOGI<br>MANUSIA                | KARYAMAN<br>18 A                                                     | Selan       | 10.30 -         | Puerg 1.1                                | 2   |
| - 2 | Color            | Color                    | 7400    | TEOR KOMPUTER                             | TW DOSEN TEOR KOMPUTER                               | KARYAMAN<br>16 A                                                     | Seles       | 1210            | Puerg 1.1                                | 1   |
| 4   |                  |                          | F206A   | PRAKTIKUN MIKROBIOLOGI<br>& PARASITOLOGI  | TIN DOSEN PRAKTIKUM<br>MIRIOBIOLOGI & PARASITOLOGI   | KARYANAN<br>16 A                                                     | Rater       | 840-<br>1320    | Lab. Sheril &<br>Microbiologi            | 2   |
|     | + More set       | ings                     | F383A   | PRAKTIKUN SEDIAAN<br>LIPUEA DAN SEM SOLID | TIN DOBEN PRAKTIKUM SEDAAN<br>LIKUDA DAN SEM SOLID   | KARYANAN<br>18.A                                                     | Karia       | 800-<br>1300    | Lab. Ten. Sed<br>Lihuda & Serie<br>Selet | 2   |
|     |                  |                          | F209    | KINU KESENATAN<br>MASYANDAKAT             | TIN DOSEN EMUKESEPIATAN<br>MASYARAKAT                | KARYAWAN<br>18 A                                                     | Junit       | 7.00-<br>840    | Puerg 1.1                                | 2   |
| 1   | Print using syst | em dialog (Ctrl+Shift+P) | 1207    | KIMA ORGANIK                              | TIN DOSEN KINA ORGANIK                               | KARYAMAN<br>16 A                                                     | <b>June</b> | 840-<br>1020    | Puerg 1.1                                | 2   |
|     |                  |                          | 7403    | KINU PERLAKU                              | TIN DOBEN KAU PERKAKU                                | KARYANAN<br>18 A                                                     | June        | 10.20+<br>12:00 | Purg 1.1                                 | 3   |
| 3   |                  |                          | 1267    | FARMADLOGI                                | THE DOSEN FARMANDLOGI                                | KARYANAN<br>18 A                                                     | Sala        | 800-<br>940     | Purg 1.1                                 | -   |
|     |                  |                          | 7363    | TEXNOLOGI SEDIAAN<br>LIRUEA DAN SEM SOLE  | TIN DOSEN TEXNOLOGI SEDIAAN<br>LIKUDA DAN SEMI SOLID | KARYANAN<br>18A                                                      | Settu       | 10:00-<br>11:40 | Puerg 1.1                                | 2   |
|     |                  |                          | F185A   | BAHASA INGGRES I                          | TIN DOSEN BAHASA INGGRIS I                           | KARYAMAN<br>16 A                                                     | Sattu       | 12:00-          | Puerg 1.1                                | 2   |
|     |                  |                          |         |                                           | Tetal SKS                                            |                                                                      |             |                 |                                          | 22  |

Gambar 13 Cetak KRS

### 2.8 KHS

Menu yang ada pada halaman cetak KHS sama dengan halaman KRS, hanya saja di halaman ini anda hanya dapat mencetak KHS dan melihat KHS sesuai mata kuliah yang anda ambil pada semester yang anda jalani saat ini.

#### 2.9 Jadwal

Pada menu jadwal anda dapat melihat beberapa jadwal yang berkaitan dengan perkuliahan seperti jadwal kuliah, jadwal ujian dan jadwal sidang yang akan dilaksanakan selama semester berlangsung.

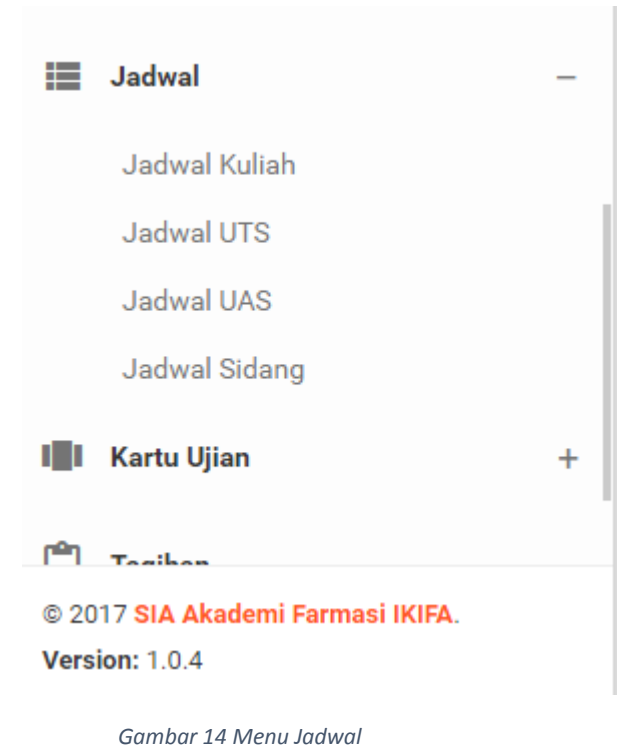

| Selamat Datang, NURUL RIQI - SIA                       | akfar ikifa         |                                    |                            |                  |                 |                              |    |
|--------------------------------------------------------|---------------------|------------------------------------|----------------------------|------------------|-----------------|------------------------------|----|
| 2                                                      | JADWAL PE           | RKULIAHAN                          |                            |                  |                 |                              |    |
| URUL RIQI ( 03422116227 )<br>fahasiawa - KARYAWAN 16 A | KELAS KARYAWAN 16 A |                                    |                            |                  |                 |                              |    |
| AVIGASI                                                |                     |                                    |                            |                  |                 |                              |    |
| Beranda                                                | Jadwa               | al Perkuliahan                     |                            |                  |                 |                              |    |
| 🕽 Info Terbaru                                         | Down                | lioad Jadwal Lihat Jadwal Kelas Li | ain                        |                  |                 |                              |    |
| Informasi Dosen                                        | Hari                | Meta Kulish                        | Dosen                      | Kelas            | Waktu           | Ruang                        | SH |
| Lihat KRS                                              | Senin               | PRAKTIKUM KIMIA DASAR              | Tria Prayoga., S.Farm      | KARYAWAN<br>16 A | 8:00 -<br>13:40 | Lab.Kimia & Kimia<br>Farmasi | 2  |
| * Status Semester                                      | Selasa              | ILMU KESEHATAN MASYARAKAT          | Yudha Sukowati., S.SI,Apt. | KARYAWAN<br>16 A | 7:30 -<br>9:10  | Ruang 2.7                    | 2  |
| Elihat KHS                                             | Selasa              | TEORI KOMPUTER                     | Robi Firmansyah., A.Md.    | KARYAWAN<br>16 A | 9:10 -<br>10:00 | Ruang 2.7                    | 1  |
| 2017 SIA Akademi Farmasi IKIFA.                        | Selasa              | PRAKTIKUM KOMPUTER                 | Ir. Iwan Kumiawan          | KARYAWAN         | 10:00 -         | Lab. Komputer 2              |    |

Gambar 15 Jadwal Perkuliahan

## 3.0 Kartu Ujian

Pada menu kartu ujian anda akan diberi pilihan untuk mencetak kartu peserta ujian UTS atau UAS. Dan anda akan mencetak dua kartu ujian yaitu teori dan praktek. Cara mencetak kartu ujian adalah :

- Cetak kartu peserta ujian teori dengan kertas ukuran A4
- Cetak kartu peserta ujian praktek dikertas yang sama yang digunakan saat mencetak kartu peserta ujian teori yaitu dihalaman sebaliknya.

Pencetakkan kartu peserta ujian memliki alur yang sama seperti saat rilis versi beta SIA. Dan menu ini sama hal nya dengan halaman KRS dimana membutuhkan hak otorisasi sesuai dengan ketentuan pelunasan biaya administrasi akademik.

#### 3.1 Tagihan

Bersamaan dengan terbitnya buku panduan ini, fitur tagihan masih dalam tahap beta dimana baru akan rilis secara penuh pada tahun akademik 2017-2018. Pada halaman tagihan saat ini anda dapat melihat tagihan anda yang dibagi per semester. Anda dapat melihat detail tiap semester dengan melakukan klik pada tab-tab yang ada.

| Semester I        |          |       |     |         |              |          |
|-------------------|----------|-------|-----|---------|--------------|----------|
| ] Semester II     |          |       |     |         |              |          |
| ] Semester III    |          |       |     |         |              |          |
| ] Semester IV     |          |       |     |         |              |          |
| Show 10 ▼ en      | tries    |       |     | Search: |              |          |
| Tanggal           | Semester | Bulan | SPP | Praktek | Pengembangan | Penerima |
| No data available | in table |       |     |         |              |          |

## 3.2 Kampus

Pada menu kampus anda dapat melihat lokasi, alamat, data website, nama direktur, dan status akreditasi dari kampus. Lokasi yang diberikan dalam bentuk peta Google Maps yang jika anda klik akan bisa terarah ke google navigation.

| Nama Institusi                                                                                                    | Alamet                                                                                 | Website            | Direktur                            | Akredita |
|----------------------------------------------------------------------------------------------------|----------------------------------------------------------------------------------------|--------------------|-------------------------------------|----------|
| Akademi Farmasi IKIFA                                                                                                    | JI. Buaran II No.30 A, Klender, Duren Sawit, Jakarta Timur - DKI Jakarta               | http://ikifa.ac.id | Leonov Rianto., S.Si., M.Farm, Apt. | В        |
| 0 Varie meno<br>IFA Farmasi<br>I Gusti Ngurah Rai, Gang Buaran II<br>30A, Duren Sawit, RT 10/RW.13,<br>ender, Duren Sawit, Kota Jakarta<br>mur, DKI Jakarta 13470 | Directors Save                                                                         |                    |                                     |          |
| 4 ***** 30 reviews<br>ew larger map<br>41: Rawa Sumur 4<br>JL 1 Gusti Ngurah Rai                                                                                  | Magid A Barksh @                                                                       |                    |                                     |          |
| SMK Nege                                                                                                    | effour Buarano<br>n 48 Jaharaso<br>ago<br>ago<br>ago<br>ago<br>ago<br>ago<br>ago<br>ag |                    |                                     |          |

Gambar 17 Halaman Detail Kampus

Gambar 16 Halaman Tagihan

## **BAB III - FAQ**

- Q : Kenapa saya tidak bisa login?
- A : Pastikan website yang anda buka adalah <u>http://sia.ikifa.ac.id</u>
- Q : Kenapa setiap login saya selalu salah?
- A : Pastikan username anda nim tanpa angka nol didepannya
- Q : Saya sudah tidak pakai angka nol, tetap tidak bisa login?
- A : Pastikan hanya angka nol yang ada di depan nim yang tidak diikutsertakan saat login
- Q : Kenapa nama dan kelas saya salah?
- A : Segera hubungi IT jika anda mengalami masalah ini
- Q : Kenapa status saya non aktif?
- A : Anda belum mengambil dan mencetak KRS di SIA
- Q : Saya sudah membayar biaya adminstrasi, kenapa KRS dan KPU saya tidak bisa dicetak?
- A : Pastikan anda sudah konfirmasi ke bagian keuangan, karena pihak bagian keuangan yang berhak melakukan otorisasi.
- Q : Saya lupa password saya?
- A : Segera hubungi dosen PA anda agar disampaikan ke pihak IT
- Q : Kenapa saya diarahkan ke website ikatan alumni?
- A : Anda sudah dirubah statusnya menjadi "LULUS"
- Q : Kenapa saat mencetak KRS dan KPU ukuran cetakan tidak sesuai?
- A : Pastikan anda menggunakan kertas A4 dan membuka SIA melalui browser terbaru